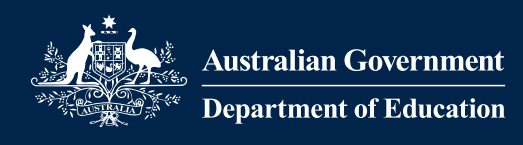

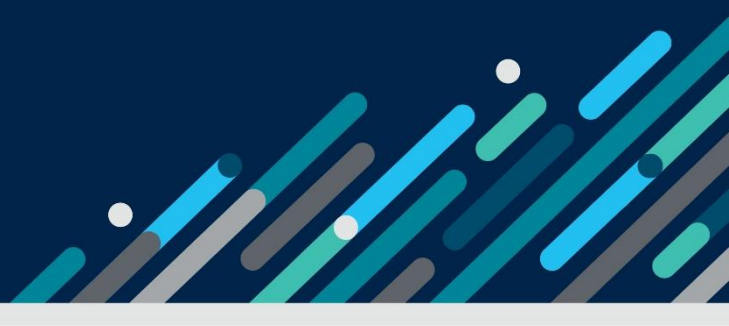

# Task Card

For Authorised Access Delegates Managing Access to the Inclusion Support Portal

## Contents

| Task Card                        | 1  |
|----------------------------------|----|
| Logging in                       | 2  |
| Finding a user                   | 4  |
| Requesting access for a new user | 6  |
| Approving access                 | 10 |
| Updating access                  | 12 |
| Changing organisations or roles  | 13 |
| Responding to emails             | 16 |

This document is intended for service provider Authorised Access Delegates. It contains instructions to assist Authorised Access Delegates to **manage who has access** to the Inclusion Support Portal for the service. It briefly explains how to perform the following delegate tasks:

- Logging in
- Finding a user
- <u>Requesting access for a new user</u>
- Approving access
- Updating access
- <u>Changing organisations or roles</u>
- <u>Responding to Emails</u>

Authorised Access Delegates must have their own PRODA account and be logged into the IS Portal in the role of *Authorised Access Delegate* to manage these tasks.

Users from Early Childhood Education and Care (ECEC) services who already have a PRODA account for accessing the Child Care Subsidy System (CCSS) will use the same PRODA account to access the IS Portal.

Users without a PRODA account must first register at Services Australia.

## Logging in

- 1. Go to the Inclusion Support Portal website
- 2. On the 'Login' page, enter your PRODA username and password and Click Login

| Assiration Concentrations PRODA Provider Digital Access |   |
|---------------------------------------------------------|---|
| Login                                                   | 0 |
| Username myUsername                                     | X |
| EorooLysourusemanne2<br>Password Show                   |   |
| Eorpot_vour_pagesword2                                  |   |
| Don't have a PRODA account? Register now                |   |
|                                                         |   |

A passcode will be sent to your nominated email address or your mobile phone number.

| < <u>Back</u>                             | ? |
|-------------------------------------------|---|
| 2-step verification                       |   |
| Enter the passcode from your email below. |   |
| Enter Code                                |   |
| Show                                      |   |
| Didn't receive your code?                 |   |
| Next                                      |   |

3. On the '2-step verification' page, enter the passcode and then click **Next**.

If you are a new PRODA user, you must consent to PRODA's terms and conditions before you may use the Inclusion Support Portal.

Page 2 of 17

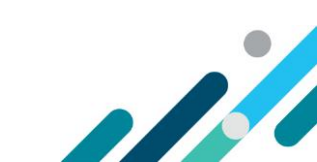

4. On the 'Terms and Conditions' page, read the terms and click **I agree** to consent.

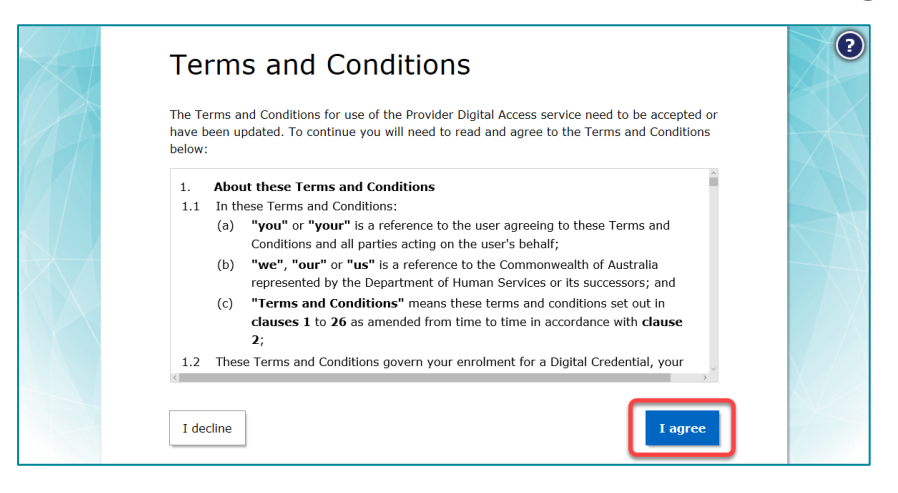

If you are successfully authenticated, the 'Portal entry point' page is displayed:

| Anstralian Government Department of Social Services                              |                                           | Logout                                               |
|----------------------------------------------------------------------------------|-------------------------------------------|------------------------------------------------------|
|                                                                                  |                                           |                                                      |
|                                                                                  |                                           | Inclusion Support Programme Portal - SIT35           |
| Portal entry point                                                               |                                           |                                                      |
|                                                                                  |                                           | All fields marked with an asterisk (*) are required. |
| Portal login / Authorised Access Delegate login                                  |                                           |                                                      |
| Select the provider / role you wish to use within the Inclusion                  | upport Programme Portal - SIT35.          |                                                      |
| Provider name *                                                                  | Role *                                    |                                                      |
| Please select V                                                                  | Please select Provider first $\checkmark$ | Continue                                             |
|                                                                                  |                                           |                                                      |
| Access request                                                                   |                                           |                                                      |
| Use this service if you are:                                                     |                                           |                                                      |
| A new user who needs access to the portal                                        |                                           | _                                                    |
| or <ul> <li>An existing user who needs to modify their portal access.</li> </ul> | Request access for mys                    | elf                                                  |
| Exit application                                                                 |                                           |                                                      |

#### 5. At Provider name, select your employer from the dropdown list.

| Portal entry point                  |                            |                    |                                                                 |
|-------------------------------------|----------------------------|--------------------|-----------------------------------------------------------------|
| Portal login / Authorised           | Access Delegate lo         | gin                | All fields marked with an asterisk ( $\bigstar$ ) are required. |
| Select the provider / role you wish | n to use within the NDIS ( | Commission Portal. |                                                                 |
| Provider name *                     |                            | Role *             |                                                                 |
| Please select                       | č                          | Please select      | ✓ Continue                                                      |
| <u> </u>                            | ~                          |                    |                                                                 |

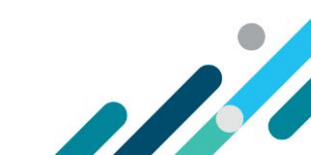

6. At Role select 'Authorised Access Delegate'.

| Portal login / Authorised A         | ccess Delegate lo        | ogin                         | All fields marked with an asterisk (*) are required. |
|-------------------------------------|--------------------------|------------------------------|------------------------------------------------------|
| Select the provider / role you wish | to use within the NDIS ( | Commission Portal.           |                                                      |
| Provider name *                     |                          | Role *                       |                                                      |
| [Your Employer]                     | ~                        | Authorised Reporting Officer | Continue                                             |
|                                     |                          | Authorized Access Delegate   |                                                      |

# Portal entry point Portal login / Authorised Access Delegate login Select the provider / role you wish to use within the NDIS Commission Portal. Provider name\* [Your Employer] V Role\* Authorised Access Delegate Continue U Continue U

The Identity Manager (IDM) 'Access requests' page is displayed. Most instructions in this document begin here.

|                                                     | Figure 2.                  | IDM Acces  | s requests page | 9                              |                   |                  |
|-----------------------------------------------------|----------------------------|------------|-----------------|--------------------------------|-------------------|------------------|
| Australian Government Department of Social Services |                            |            |                 |                                | Select organisati | ion Logout       |
| Portal access requests                              | Return to th<br>page       | is         |                 | NDIS Quality                   | and Safeguards C  | ommission Portal |
| [ Your organisation ]                               | Access requ                | ests       |                 |                                |                   |                  |
| ABN:                                                | Selected Status            |            |                 |                                |                   | New user request |
| Trading name:                                       | Pending requests           | ~          |                 |                                |                   |                  |
| Address:                                            | Request date/time          | First name | Last name       | Email                          | Status            |                  |
| Access requests                                     | 6-96-221-9-11-19-16<br>ABB | DALBOR     | BACHONE         | Dallor Backson/H<br>etc.com.au | Pending           | View             |
| User access list                                    | 2010-2019-420-14<br>PM     | NUCLINE    | 10704 MME (407  | tear-pipteet.do.g<br>teate     | Peoling           | View             |
|                                                     | 20405-2019-4102.54<br>PM   | NEXC FIRST | 10708 MME L407  | test" (10Pest doug<br>19-34    | Peoling           | View             |

*To return to this page from within IDM, choose* **Portal access requests** *from the main menu or* **Access requests** *from the organisation panel.* 

## Finding a user

To find users who have been granted access, follow the steps below. To find prospective users who have only submitted requests or whose requests were rejected, use the Selected Status dropdown on the 'Access requests' page. (See Approving access.)

Page **4** of **17** 

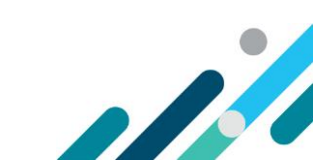

#### 1. On the 'Access requests' page, select **User access list**.

| Dementia Advisory     | Access requests                     |            |                  |                            |          |                  |  |
|-----------------------|-------------------------------------|------------|------------------|----------------------------|----------|------------------|--|
| ABN:<br>Trading name: | Selected Status<br>Pending requests | ×          |                  |                            |          | New user request |  |
| Address:              | Request date/time                   | First name | Last name        | Email                      | Status   |                  |  |
| Access requests       | 14/06/2010 11:00:00<br>AB           | 14,818     | BACHCHE          | Daller Balentill<br>HLUMAS | Pending  | View             |  |
| User access list      | 20400-2019-4400-14<br>1960          | N(2), 798/ | 102709-MINE _407 | 1007-258900-851.g          | Paraling | View             |  |
| , the                 | 2010/01/2019 4102/201<br>FM         | NUCLER     | 702708 NINE (AUT | 1007-228940-014 g<br>10-02 | Pandrag  | View             |  |

2. On the 'User access list' page, select a status from **Selected Status** dropdown list for the type of user you want to find. ('All active users' is the default.)

| Dementia Adultory<br>service | Use              | er access list            |           |                                                                                                    |              |
|------------------------------|------------------|---------------------------|-----------|----------------------------------------------------------------------------------------------------|--------------|
| ABN:<br>Trading name:        | Select<br>All ac | edStatus<br>tive users  > |           | Newn                                                                                                    | iser request |
| Address:                     | _                | First name                | Last name | Email                                                                                                    |              |
|                              | •                | 101                       | 100001000 | production on an                                                                                                    | Select       |
| Access requests              | •                |                           |           | loggerer Blott och av                                                                                                    | Select       |
| User access list             | •                |                           | 100       | and the second second s | Select       |
|                              | •                |                           |           | tes des plagnations                                                                                                    | Select       |
|                              | •                | 8.7146                    | -         | And an interface of a party of                                                                                                    | Select       |

#### 3. Find the user you want in the list and click **Select**.

| Dementia Advisory     | User access list |            |           |                               |              |  |  |
|-----------------------|------------------|------------|-----------|-------------------------------|--------------|--|--|
| ABN:<br>Trading name: | Select<br>All ac | tedStatus  |           | New                           | user request |  |  |
| Address:              |                  | First name | Last name | Email                         |              |  |  |
|                       | •                |            | 100001000 | production and                | Select       |  |  |
| Access requests       | •                | -          |           | loggess (first or as          | Select       |  |  |
| User access list      | •                |            |           | 1                             | Select       |  |  |
|                       | ►                |            |           | ter der dignations            | Select       |  |  |
|                       | ►                | 81771488   | -         | relative free from the gas as | Select       |  |  |

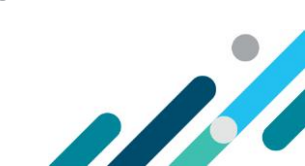

The 'View employee details' page for the selected user is displayed:

| Employee's details                                                                                                    |                         |                                                                                                    |
|----------------------------------------------------------------------------------------------------|-------------------------|----------------------------------------------------------------------------------------------------|
| First name :                                                                                                    | last name :             |                                                                                                    |
| mail address :                                                                                                    | Work phone :            | Mobile phone :                                                                                                    |
| Provider's details                                                                                                    |                         |                                                                                                    |
| rovider legal name : \                                                                                                    | Provider trading name : | ABN :                                                                                                    |
| \ddress :                                                                                                    |                         |                                                                                                    |
|                                                                                                    |                         |                                                                                                    |
| ccess status                                                                                                    |                         |                                                                                                    |
| Access status<br>Access Status : Active                                                                                                    | Stable Id :             |                                                                                                    |
| Access status Access Status : Active Required user role(s) * Does at least one user role from the options below. IDF Manager External IS portal user - used to manager records                      | Stable Id :             | <b>vorised Access Delegate</b><br>onsible for approving system access requests. Can also request system access on behalf of<br>within the organisation. |
| Access status Access Status : Active Required user role(s) * IDF Manager External IS portal user - used to manager records Inclusion Professional External IS portal user - used to manager records | Stable Id :             | <b>orised Access Delegate</b><br>onsible for approving system access requests. Can also request system access on behalf of<br>within the organisation.  |

### Requesting access for a new user

This procedure covers submitting an access request for a new user by a delegate.

- To request additional access for an existing user, see Updating access.
- To complete (approve/reject) access requests submitted by a user, see Approving access.
- 1. On the 'Access requests' page, click **New user request**.

| TOP STRUCT       | Access requests         |
|------------------|-------------------------|
| 10000            | SelectedStatus          |
| ABN:             | Pending requests $\vee$ |
| Trading name:    |                         |
| Address:         | No results found        |
| Access requests  |                         |
| User access list |                         |
|                  |                         |

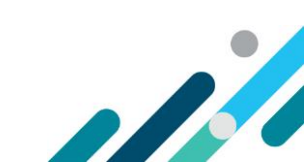

#### 2. On the 'Portal details access request' page, determine which of the available roles matches the requested role and is suitable for the position.

| Portal details access request                                                                                                    |                                                                                                    |                                                                      |
|----------------------------------------------------------------------------------------------------|----------------------------------------------------------------------------------------------------|----------------------------------------------------------------------|
|                                                                                                    |                                                                                                    |                                                                      |
| Before you begin                                                                                                    |                                                                                                    |                                                                      |
| The employee must have a Provider Digital Access (PRODA) account to a                                                                                         | ccess the Inclusion Support Programme Portal - SIT35.                                                             |                                                                      |
| Provider Digital Access (PRODA) is an online authentication system used to<br>multiple online services including the Inclusion Support Programme Portal       | securely access government online services. Using a two-step verification pro-<br>- SIT35.                        | ocess, the employee will only need a username and password to access |
| Determine which user role(s) is suitable for the employee:                                                                                                    |                                                                                                    |                                                                      |
| IDF Manager<br>External IS portal user - used to manager records for the inclusion<br>Support program.                                                        | Inclusion Professional<br>External IS portal user - used to manager records for the Inclusion<br>Support program. | Service Provider User<br>Service Provider - Inclusion Support user.  |
| Authorised Access Delegate<br>Responsible for approving system access requests. Can also request<br>system access on behalf of staff within the organisation. |                                                                                                    |                                                                      |

#### 3. Click I'm ready to request access.

#### Portal access: How does it work?

- Make sure the employee meets the pre-requisites for accessing the Inclusion Support Programme Portal SIT35 (above) and is aware of their user access responsibilities.
   Click the **I'm ready** to request access button at the bottom of this page.
   Enter the employee's details, the role(s) they need access to and your acknowledgement in the spaces provided.
   Once you have submitted the request for access, an email (containing a link) will be sent to the employee to complete the process. (In some cases, the Department of Social Services may perform secondary checks to ensure the employee casuations during a link) will be sent to the employee to complete the process. (In some cases, the Department of Social Services may perform secondary checks to ensure the employee cautomicat during the access request process they can use their PRODA account to access the Inclusion Support Programme Portal SIT35.

#### User access responsibilities

The Inclusion Support Programme Portal - SIT35 is an Australian Government computer system managed by the

Data contained within the Inclusion Support Programme Portal - SIT35 is subject to the Privacy Act 1988 (Act). Any unauthorised use of disclosure of data contained in the Inclusion Support Programme Portal - SIT35 may be a breach of the Act.

It is a criminal offence for unauthorised persons or devices to connect to this system. Usage of this system is monitored. Evidence of suspected misuse may be used in a court of law. By submitting this form, you are representing yourself as an authorised user of the Inclusion Support Programme Portal - SIT35.

You are also agreeing to:

- only access data relating directly to your organisation's reponsibilities;
- · only access data necessary to perform approved activities relating to your organisation's responsibilities.
- You are advised that giving false or misleading information is a serious offence.

The Department of Education may revoke Inclusion Support Programme Portal - SIT35 access rights for anyone who fails to comply with these requirements.

#### Security awareness

Once the Department of Education receives information from you via email or any other means, the information is in a secure environment. Your personal information will not be released unless the law permits it or your permission is granted.

You need to be aware of inherent risks associated with the transmission of information via email and otherwise over the Internet.

If you have concerns in this regard, the Department of Education has other ways of obtaining and providing information including mail, telephone and FilePoint. For advice about how to use FilePoint, please contact the Department of Education Help Desk.

#### Disclaimer

The Commonwealth accepts no responsibility for the accuracy or completeness of any material contained on this docume

Additionally, the Commonwealth disclaims all liability to any person in respect of anything, and of the consequences of anything, done or omitted to be done by any such person in reliance, whether wholly or partially, upon any information presented on this document.

I'm ready to request access

<u>Back</u>

Page **7** of **17** 

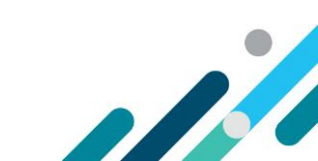

#### 4. On the 'User details access request' page, enter the user's required details:

| User details access request                      |                     |                                                            |
|--------------------------------------------------|---------------------|------------------------------------------------------------|
| 1. Employee's details                            |                     | All fields marked with an asterisk ( $lpha$ ) are required |
| Details below must match the employee's PRODA ac | count.              |                                                            |
| First name *                                     | Last name *         |                                                            |
| Email *                                          | Work phone number * | Mobile phone number                                        |
| 2. Provider details                              |                     |                                                            |
| Provider name                                    | ABN                 |                                                            |
| TOB SERVICE PROVIDERS PTY LIMITED                | 201 22021 720       |                                                            |
| Address                                          |                     |                                                            |
| ID NAVATINE STREET LEEMAN INCOMEN ALCOMALIA      | <u>84</u>           |                                                            |

- First name May contain letters, numbers, hyphens, spaces and apostrophes.
- **Last name** May contain letters, numbers, hyphens, spaces and apostrophes.
- **Email** Must be a valid email address for the user. (A confirmation email will be sent to the user to validate and link it to their PRODA account before the request can be approved.)
- Work phone number (numerals only, 10 digits e.g. 0212345678)
- 5. (Optional) Enter the user's **Mobile phone number** (numerals only, 10 digits).
- 6. Select one or more roles from the 'Required user role(s)' section.

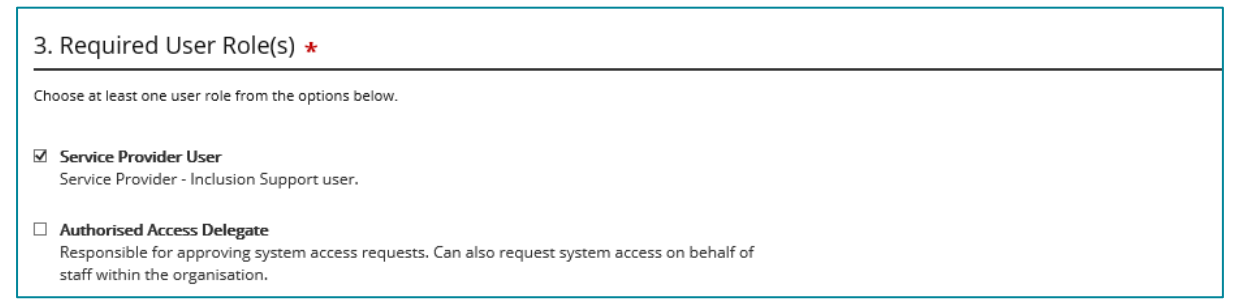

7. Select the 'I have read and agree to...' checkbox in the Acknowledgement section. *IMPORTANT: This is your formal approval of the access request.* 

| 4. Acknowledgement            |                                                                    |        |
|-------------------------------|--------------------------------------------------------------------|--------|
| I have read and agree to abid | de by the conditions of user access outlined in this form. $\star$ |        |
| Full name                     | Last updated:                                                      |        |
| Engra Tokard                  | 22/05/2019                                                         |        |
|                               |                                                                    |        |
| Back                          |                                                                    | Submit |

For Authorised Access Delegates Managing Access to the Inclusion Support Portal – July 2023 Page **8** of **17** 

1

#### 8. Click Submit.

| 4. Acknowledgement                 |                                                                   |        |
|------------------------------------|-------------------------------------------------------------------|--------|
| ☑ I have read and agree to abide b | <b>y</b> the conditions of user access outlined in this form. $*$ |        |
| Full name                          | Last updated:                                                     |        |
| Repair Traine M                    | 22/05/2019                                                        |        |
| Back                               |                                                                   | Submit |

#### 9. Click Finish.

| Finish access request                                   |                                                       |                                   |        |
|---------------------------------------------------------|-------------------------------------------------------|-----------------------------------|--------|
| Access request submitted. Your acces                    | s request details are shown below. Select the Finish  | i button to exit the application. |        |
| Employee's details                                      |                                                       |                                   |        |
| First name :                                            | Last name :                                           |                                   |        |
| Email address :                                         | Work phone :                                          | Mobile phone :                    |        |
| Provider's details                                      |                                                       |                                   |        |
| Provider name :                                         | ABN :                                                 |                                   |        |
| THE REACT METAL AND LODGE                               |                                                       |                                   |        |
| Address :                                               | 0784.0101                                             |                                   |        |
| Required user role(s)                                   |                                                       |                                   |        |
| Role : Registrant                                       |                                                       |                                   |        |
| Acknowledgement                                         |                                                       |                                   |        |
| I authorise this request and confirm the abo            | ve details are correct.                               | Last updated : 22/05/2019         |        |
| Next Steps                                              |                                                       |                                   |        |
| The employee will receive an email telling them also    | out their portal access.                              |                                   |        |
| The employee must click on the link within the employee | il to finalise the creation of their Incluion Support | account.                          |        |
| The employee can then access the Inclusion Support      | rt Portal using their PRODA account.                  |                                   |        |
|                                                         |                                                       |                                   | Finish |

New users are sent an email to validate their email address. When the link in the email is clicked and the user logs into PRODA, the request is linked to the user's PRODA account, and the request is automatically approved.

To view the request prior to the user's responding to the email, go to the 'Access requests' page (Figure 2) and select 'Requests awaiting user' from the **Selected Status** dropdown list.

Page **9** of **17** 

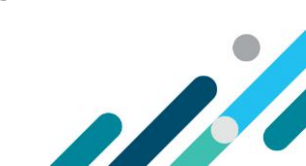

## Approving access

*Note: Roles that require accreditation (e.g. IA and IDF Manager) cannot be approved by a delegate. They must be approved by Inclusion Support Portal Help Desk.* 

1. On the 'Access requests' page, any pending requests automatically appear on the 'Access requests' panel. ('Pending requests' is the default of the **Selected Status** dropdown list. If 'Pending requests' is not the selected status, select it.)

|                                                                                                    |                              |            |                  |                                  |             | New user reque |
|----------------------------------------------------------------------------------------------------|------------------------------|------------|------------------|----------------------------------|-------------|----------------|
| a and an and a second second second second second second second second second second second second second second | Selected Status              |            |                  |                                  |             |                |
| ding name:                                                                                                    | Pending requests             | ~          |                  |                                  |             |                |
| dress:                                                                                                    | Request date/time            | First name | Last name        | Email                            | Status      |                |
| ccess requests                                                                                                   | 20405/2010-2110-68<br>PM     | 162        | MALE             | physics papers di<br>des give au | resting     | View           |
| ser access list                                                                                                  | 2010/02/2019 4/2019 4<br>794 | 10202 1002 | TECTOR NAME LAST | test" (1986est, des g<br>de de   | Peolog      | View           |
|                                                                                                    | 2010/01/01 10:00             | NUCLER.    | 10705-006-007    | wer copies and                   | Parallel at | View           |

#### 2. Find the user in the list and click **View**.

| Demantia Advisory | Access requests            |             |                     |                           |         |                  |
|-------------------|----------------------------|-------------|---------------------|---------------------------|---------|------------------|
| ABN:              | Selected Status            |             |                     |                           |         | New user request |
| Trading name:     | Pending requests           | ×           |                     |                           |         |                  |
| Address:          | Request date/time          | First name  | Last name           | Email                     | Status  |                  |
| Access requests   | 29/05/2019 3:18:48<br>PM   | NED         | KELLY               | nkelly@bmail.com          | Pending | View             |
| User access list  | 20080-2019-4480-14<br>1940 | NUCL VALUE  | TELEVISION NAME AND | test (100mil.its.g        | Peolog  | View             |
|                   | 20400-0079-0-00298<br>1946 | 10202-10802 | 10703 Med L427      | 1001-100700-00-4<br>11-00 | Panding | View             |

Page **10** of **17** 

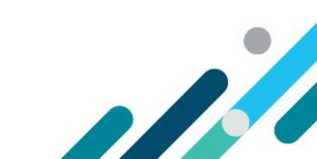

The 'View portal access request' page is displayed below.

|                                                                                                    | View portal access requ                                                        | iest                                |                                                  |
|----------------------------------------------------------------------------------------------------|--------------------------------------------------------------------------------|-------------------------------------|--------------------------------------------------|
| IBN:                                                                                                    |                                                                                | All                                 | fields marked with an asterisk (🖈) are required. |
| rading name:<br>Iddress:                                                                                                    | Employee's details                                                             |                                     |                                                  |
| COLUMN OF A DESIGN OF                                                                                                    | Employee's details                                                             | Last name : Kelly                   |                                                  |
| Access requests                                                                                                    | Email address : nkelly@bushranger.cor                                          | m Work phone : 0312345678           | Mobile phone :                                   |
| Access requests                                                                                                    |                                                                                |                                     |                                                  |
| User access list                                                                                                    | Provider's details                                                             |                                     |                                                  |
|                                                                                                    | Provider name :                                                                | ABN :                               |                                                  |
|                                                                                                    | Mult33.                                                                        | ALLAND CAPTUL TOMOTORY (MAD         |                                                  |
|                                                                                                    |                                                                                |                                     |                                                  |
|                                                                                                    | Access request status                                                          | 51-1                                |                                                  |
|                                                                                                    | Status : Pending                                                               | Status date : 13/00/2019 1.45:58 PM | 1                                                |
|                                                                                                    |                                                                                |                                     |                                                  |
| 3. Required User Role                                                                                                    | e(s) *                                                                         |                                     |                                                  |
| Choose at least one user role from                                                                                                    | n the options below                                                            |                                     |                                                  |
| STREAM OF REAL VITE LISET FOR ITON                                                                                                    |                                                                                |                                     |                                                  |
| crowse of reast one user role from                                                                                                    |                                                                                |                                     |                                                  |
| Service Provider User Service Provider - Inclusion S                                                                                                    | Support user.                                                                  |                                     |                                                  |
| Service Provider User<br>Service Provider - Inclusion S                                                                                                    | Support user.                                                                  |                                     |                                                  |
| Service Provider User     Service Provider - Inclusion S     Authorised Access Delegate     Responsible for approving sp                                                             | Support user.<br>e<br>ystem access requests. Can also request system acce      | tss on behalf of                    |                                                  |
| <ul> <li>Service Provider User<br/>Service Provider - Inclusion 5</li> <li>Authorised Access Delegate<br/>Responsible for approving sy<br/>staff within the organisation</li> </ul>  | Support user.<br>e<br>ystem access requests. Can also request system acce<br>u | tss on behalf of                    |                                                  |
| <ul> <li>Service Provider User<br/>Service Provider - Inclusion 5</li> <li>Authorised Access Delegate<br/>Responsible for approving sy<br/>staff within the organisation</li> </ul>  | Support user.<br>e<br>ystem access requests. Can also request system acce<br>u | ess on behalf of                    |                                                  |
| <ul> <li>Service Provider User<br/>Service Provider - Inclusion 5</li> <li>Authorised Access Delegator<br/>Responsible for approving sy<br/>staff within the organisation</li> </ul> | Support user.<br>e<br>ystem access requests. Can also request system acce      | tss on behalf of                    |                                                  |

3. On the 'View portal access request' page, check that the requested access is correct and appropriate. Make changes, if needed. Then click **Approve** (or **Reject**).

| 3. Required User Role(s) *                                                                                                    |  |
|----------------------------------------------------------------------------------------------------|--|
| Choose at least one user role from the options below.                                                                                                  |  |
| Service Provider User<br>Service Provider - Inclusion Support user:                                                                                    |  |
| Authorised Access Delegate Responsible for approving system access requests. Can also request system access on behalf of staff within the organisation |  |
| Back Reject Approve                                                                                                    |  |

Page **11** of **17** 

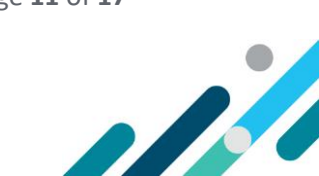

## Updating access

1. Select the user record you want to update. (See Finding a user.)

2. On the 'View employee details' page, you can make individual changes to the user's roles, or you can revoke all access. You can also reinstate previously revoked access.

#### • To add or remove individual roles, select (or deselect) roles and click **Save**.

| BN:<br>rading name:                                                                                                    |                                      |                               |                                                      |
|----------------------------------------------------------------------------------------------------|--------------------------------------|-------------------------------|------------------------------------------------------|
| rading name:                                                                                                    |                                      |                               | All fields marked with an asterisk (★) are required. |
| and an                                                                                                    | Employee's details                   |                               |                                                      |
| ddress                                                                                                    | First name : NED                     | Last name : KELLY             |                                                      |
| URLICHA NEW YOU'R MILES JAHR                                                                                                    | Email address :                      | Work phone :                  | Mobile phone :                                       |
|                                                                                                    | nkelly@bmail.com                     |                               |                                                      |
| Access requests                                                                                                    | Provider's details                   |                               |                                                      |
| User access list                                                                                                    | Provider name :                      | ABN :                         |                                                      |
|                                                                                                    | Demantia Advisory service            |                               |                                                      |
|                                                                                                    | Address :                            | NUMBER OF A REAL PROVIDED AND |                                                      |
|                                                                                                    | Accord status                        |                               |                                                      |
|                                                                                                    | Access status                        | 6.11.11                       |                                                      |
|                                                                                                    | Access status : Active               | Stable Id :                   |                                                      |
| Authorised Access Delegate<br>Responsible for approving system acc                                                                             | ess requests. Can also request syste | em access on behalf of        | New Role                                             |
| staff within the organisation.                                                                                                    |                                      |                               |                                                      |
| Back                                                                                                    |                                      |                               | Save Revoke acces                                    |
| revoke all access to the                                                                                                    | organisation, click Re               | voke access.                  |                                                      |
| Required User Role(s) \star                                                                                                    |                                      |                               |                                                      |
| ose at least one user role from the optic                                                                                                    | ins below.                           |                               |                                                      |
|                                                                                                    |                                      |                               |                                                      |
| Service Provider User                                                                                                    | ser.                                 |                               |                                                      |
| Service Provider - Inclusion Support u                                                                                                    |                                      |                               |                                                      |
| Service Provider - Inclusion Support u<br>Authorised Access Delegate<br>Responsible for approving system acc<br>staff within the organisation. | ess requests. Can also request sys   | stem access on behalf of      |                                                      |

Page **12** of **17** 

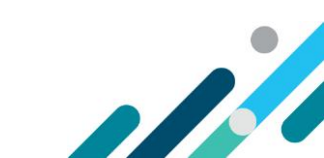

• To reinstate previously revoked access, click **Reinstate access**.

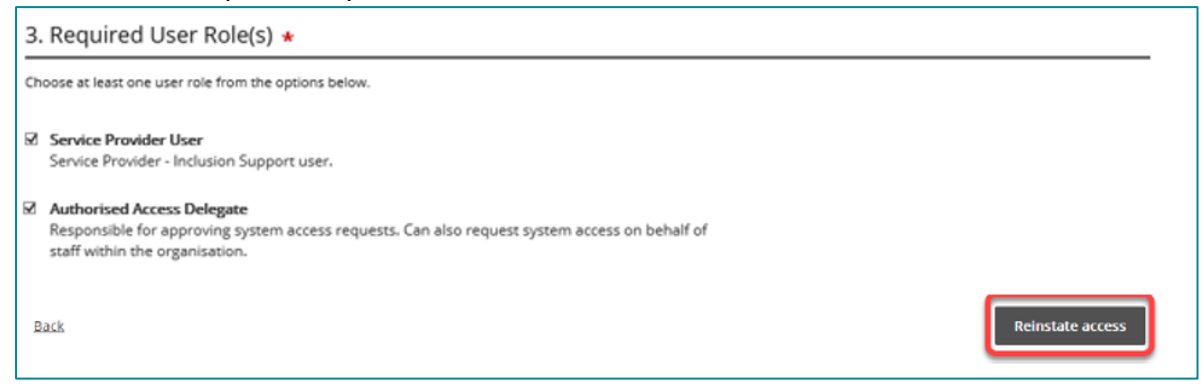

## Changing organisations or roles

The Provider Portal allows you to exercise access privileges for only one provider and one role at a time. These are selected on the 'Portal entry point' page.

If you are a delegate for multiple organisations, or if you serve in different roles, you can return to the Portal entry point and change your provider organisation or role to act in a different capacity.

1. To return to the 'Portal entry point' page:

• If you are logged in as a delegate, click **Select organisation**, at the top of any IDM screen.

| Australian Government Department of Social Services |                   |            |               | (                                                                  | Select organisation | Logout         |
|-----------------------------------------------------|-------------------|------------|---------------|--------------------------------------------------------------------|---------------------|----------------|
| Portal access requests                              |                   |            |               |                                                                    |                     |                |
|                                                     |                   |            |               | NDIS Quality                                                       | and Safeguards Com  | mission Portal |
| Dementia Advisory                                   | Access requ       | ests       |               |                                                                    |                     |                |
|                                                     | Selected Status   |            |               |                                                                    | Net                 | w user request |
| Trading name:                                       | Pending requests  | $\sim$     |               |                                                                    |                     |                |
| Address:                                            | Request date/time | First name | Last name     | Email                                                              | Status              |                |
| Access requests                                     |                   | 10.000     | -             | 1000-00100                                                         | -                   | View           |
| User access list                                    |                   | 1000       | 10100-000-007 | $\begin{array}{c} 0 & 0 & 0 \\ 0 & 0 & 0 \\ 0 & 0 & 0 \end{array}$ | 1000                | View           |
|                                                     |                   | 100.000    | 10100-000-007 | $\begin{array}{c} 1 & 1 & 2 & 2 & 2 & 2 & 2 & 2 & 2 & 2 &$         | Territory.          | View           |
|                                                     |                   |            |               |                                                                    |                     |                |

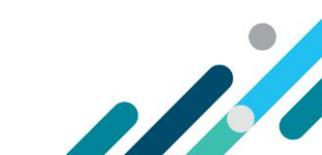

• If you are logged in as another role, click **Change role/Manage access**, at the top of any Provider Portal screen.

|                                                                                                    |                                            | 0 <u>,</u>             | Home About Change.role/                  | Manage access                             |
|----------------------------------------------------------------------------------------------------|--------------------------------------------|------------------------|------------------------------------------|-------------------------------------------|
| CASES + CLAIMS & PAYM                                                                                                    | ™<br>IENTS∓ SEARCH∓                        |                        |                                          |                                           |
| Hi F157602618                                                                                                    | 88. Welcome to t                           | he Inclusion Sup       | port Portal.                             |                                           |
|                                                                                                    | All                                        | Innovative Solution Ca | ses                                      |                                           |
| All Inclusion<br>Support Case<br>Claims                                                                                                    | All Innovative<br>Solutions Case<br>Claims | All Payments           | All Service Support<br>Plans             | All Legacy Cases                          |
| icking either one o                                                                                                    | f these links retur                        | rns vou to the 'Po     | ortal entry point'                       | page.                                     |
| Australian Government                                                                                                    |                                            |                        | , pe                                     | Logo                                      |
| Department of Social Serv                                                                                                    | vices                                      |                        |                                          |                                           |
|                                                                                                    |                                            |                        | lin line line line line line line line l | nclusion Support Programme Portal - Si    |
|                                                                                                    |                                            |                        | Ľ                                        |                                           |
| ortar entry point                                                                                                    |                                            |                        | All fie                                  | elds marked with an asterisk (🛧) are requ |
| Portal login / Authorised Acce                                                                                                    | ess Delegate login                         |                        |                                          |                                           |
| Select the provider / role you wish to us                                                                                                    | se within the Inclusion Support Progra     | amme Portal - SIT35.   |                                          |                                           |
| Provider name *                                                                                                    | Role *                                     | last Dravidar first    | Continue                                 |                                           |
| Please select                                                                                                    | <ul> <li>Mease se</li> </ul>               | Hett Provider Hist     | · Continue                               |                                           |
| Access request                                                                                                    |                                            |                        |                                          |                                           |
| Use this service if you are:                                                                                                    |                                            |                        |                                          |                                           |
| A new user who needs access to the second second seco | ne portal                                  | _                      |                                          |                                           |
| or <ul> <li>An existing user who needs to more</li> </ul>                                                                                                    | dify their portal access.                  | Request a              | access for myself                        |                                           |
|                                                                                                    |                                            |                        |                                          |                                           |
| <u>xit application</u>                                                                                                    |                                            |                        |                                          |                                           |

Page **14** of **17** 

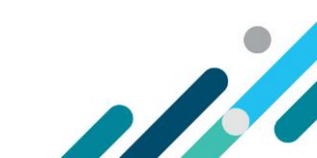

# 2. In the 'Portal login/Authorised Access Delegate login' section, select the **Provider name** and **Role** you want to change to, from the dropdown lists.

| Portal entry point                                                                                                    |                                                               |          |
|----------------------------------------------------------------------------------------------------|---------------------------------------------------------------|----------|
| Portal login / Authorised Access Delegat                                                                                                | All fields marked with an asterisk $(\bigstar)$ are required. |          |
| Select the provider / role you wish to use within the N                                                                                 | DIS Commission Portal.                                        |          |
| Provider name *                                                                                                    | Role * Service Provider User Authorised Access Delegate       | Continue |
| Access request                                                                                                    |                                                               |          |
| Use this service if you are:<br>• A new user who needs access to the portal<br>or<br>• An existing user who needs to modify their porta | Request access for mys                                        | self     |

#### 3. Click **Continue**.

|                                                  | Portal login / Authorised Access Delegate login |                           |
|--------------------------------------------------|-------------------------------------------------|---------------------------|
| Select the provider / role you wish to use withi | n the NDIS Commission Portal.                   |                           |
| Provider name *                                  | Role *                                          |                           |
| Dementia Advisory service                        | Service Provider Use                            | er V Continue             |
|                                                  |                                                 |                           |
| Access request                                   |                                                 |                           |
| Use this service if you are:                     |                                                 |                           |
| A new user who needs access to the porta         | al                                              |                           |
| or                                               |                                                 | Request access for myself |

# 4. If you changed to a non-delegate role, you are taken to the Inclusion Support Portal entry page. Read the conditions of use and click **I agree** to proceed to the portal.

| ISP Providers                                                                                                    |         |
|----------------------------------------------------------------------------------------------------|---------|
| ISP providers must ensure they use the IS Portal in accordance with their contract with the Department for ISP.                                                                                                    | E -     |
| All information provided in the IS Portal must be accurate to support the effective and efficient delivery of ISP. You must not make any changes to information in the<br>IS Portal that would result in the information being wrong, misleading, deceptive and inappropriate. You acknowledge that giving false or misleading information is a<br>serious offence under the <i>Criminal Code Act 1995</i> . |         |
| Privacy                                                                                                    | ~       |
| Exit Application Process                                                                                                    | I Agree |

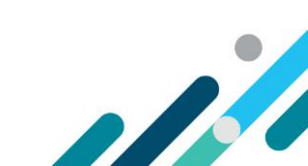

## Responding to emails

As an Authorised Access Delegate, whenever one of your provider's employees requests access to the Provider Portal, you will receive an email notifying you of the pending request.

You can respond to these requests by logging into the portal and following the procedure for Approving access. (All pending requests appear on the IDM 'Access requests' page.) Alternatively, you can take a shortcut to the request, by responding directly from the email:

1. From the opened email, click View Inclusion Support Portal access request.

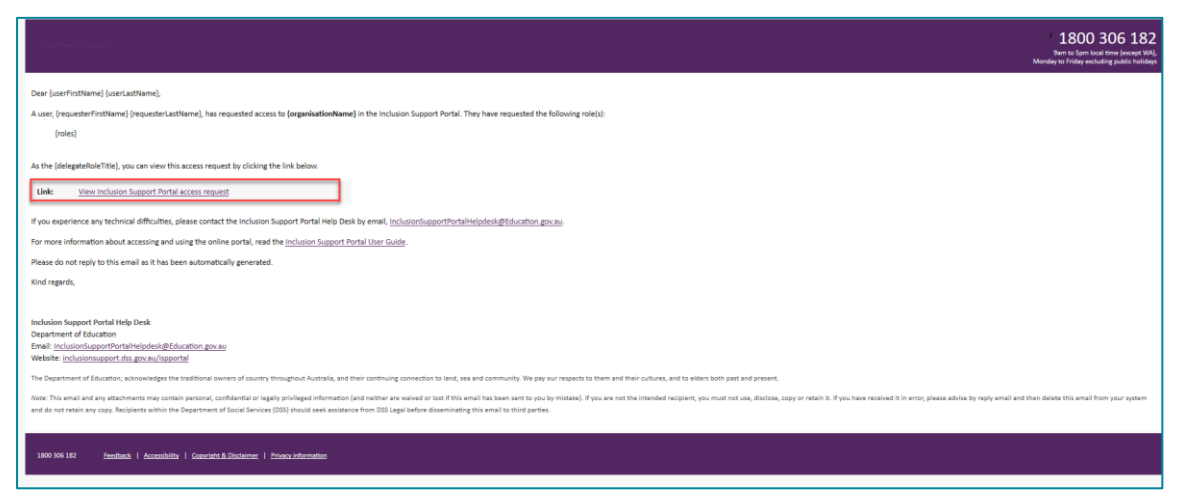

This opens a browser and takes you to Department of Social Services (DSS) account selection page.

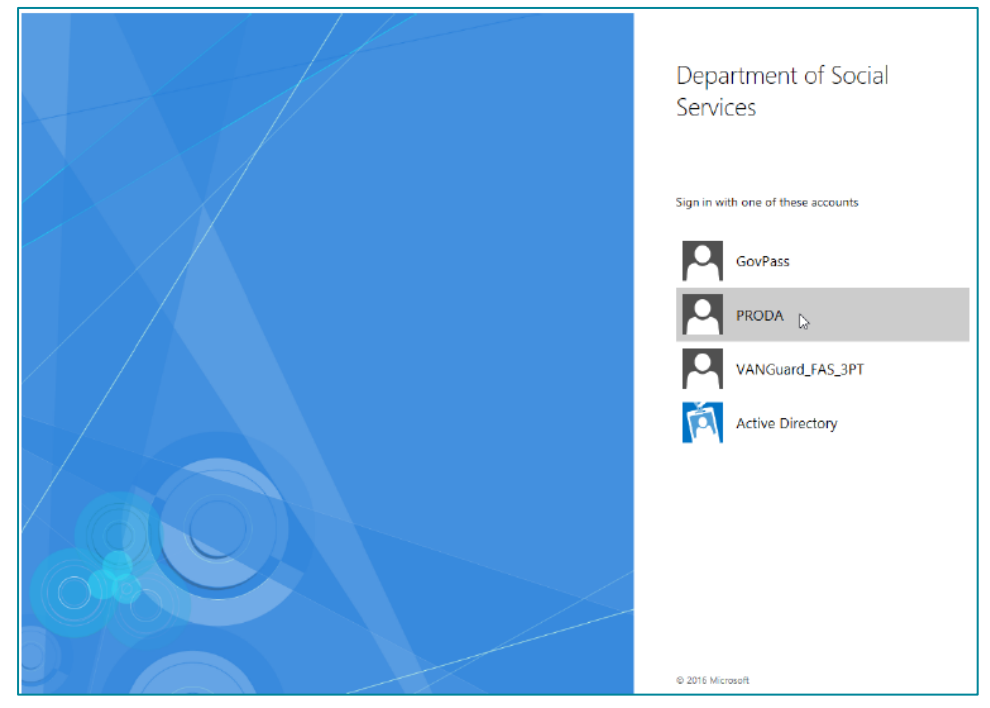

#### 2. On the 'Department of Social Services' account selection page, select **PRODA**.

3. Log into **PRODA** as described in steps 1 - 3 of Logging in.

For Authorised Access Delegates Managing Access to the Inclusion Support Portal – July 2023 Page **16** of **17** 

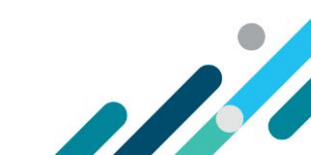

4. When you have successfully logged in, you are taken to the 'View portal access request' page, showing the user's request.

5. Continue from Step 3 of Approving access to complete the approval process.

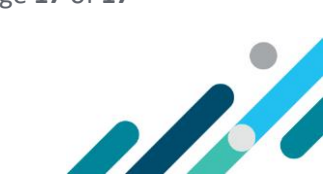